## Running a Query to Excel and Summarizing Data with a Pivot Table

- 1. Create the query. In this case it's the sample query WES\_SFIS\_TRAINING\_QUERY\_3A which returns the EmpIID, Name, Wes Majors, and Wesleyan Class Year.
  - a. The criteria for the major is: WES\_MAJORS like ENGL%
  - b. The beginning of the result looks like this (with the IDs and Names obscured):

|    |      |            | 1       |
|----|------|------------|---------|
| iD | Name | Wes Majors | First D |
| 1  |      | ENGL       | 2010    |
| 2  |      | ENGL       | 2010    |
| 3  |      | ENGL       | 2011    |
| 4  |      | ENGL       | 2011    |
| 5  |      | ENGL       | 2011    |
| 5  |      | ENGL       | 2010    |
| 7  |      | ENGL       | 2011    |
| 8  |      | ENGL,MUSC  | 2010    |
| 9  |      | ENGL.MUSC  | 2011    |
| 10 |      | ENGL       | 2012    |
| 11 |      | ENGL       | 2012    |
| 12 |      | ENGL       | 2012    |
| 13 |      | ENGL       | 2010    |
| 14 |      | ENGL       | 2010    |
| 15 |      | ENGL       | 2012    |
| 16 |      | ENGL       | 2011    |
| 17 |      | ENO        | 2012    |

2. Run the query to Excel:

| A.   | E and | (¢)        | 0              |
|------|-------|------------|----------------|
| (D)  | Name  | Wen Majors | Wenleyan Class |
|      | -     | ENDL       | 2010           |
|      |       | ENOL       | 5010           |
| 1    |       | ENOL       | 5011           |
|      |       | ENGL       | 2011           |
|      |       | ENGL       | 2011           |
| 100  |       | ENOL       | 3010           |
|      |       | ENGL       | 2011           |
|      |       | ENDLMUSC   | 2010           |
|      |       | ENGLIMUSC  | 2011           |
|      |       | ENOL       | 5012           |
|      |       | ENOL       | 5012           |
|      |       | ENOL       | 5012           |
| 1    |       | ENOL       | 2010           |
| 18   |       | ENOL       | 2010           |
|      |       | ENOL       | 2012           |
| 18   |       | ENOL       | 2011           |
| 1    |       | ENOL       | 2212           |
| 78   |       | ENOL 1787  | 2012           |
|      |       | ENOL       | 5011           |
| 20   |       | ENOL       | 2010           |
|      |       | ENDL       | 2010           |
| 10   |       | ENOL       | 2010           |
| P. C |       | FNN        | Sam            |

- 3. You'll notice at the top the words "[Read Only] [Compatibility Mode]." In in order to work with this file, you need to either save it as an Excel file or copy it into a blank Excel file.
- 4. Important: Delete Row 1 (which contains the count of records from Query).

Query Reference - Demo - 10 Excel Pivot.doc Page 1 of 3

PeopleSoft Query Reference

PeopleSoft 8.9; Query 8.48

- 5. Begin the pivot table as follows:
  - a. Click on any cell
  - b. Click on Insert
  - c. Click on Pivot Table

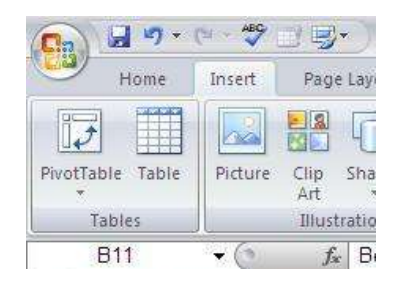

6. Click OK to accept that the pivot table will be placed in a new worksheet.

| Create PivotTable       |                                    | ? 🔀    |
|-------------------------|------------------------------------|--------|
| Choose the data that yo | ou want to analyze<br>Inge         |        |
| <u>T</u> able/Range:    | sheet1!\$A\$1:\$C\$154             |        |
| O Use an external da    | ita source                         |        |
| Choose Conn             | ection                             |        |
| Connection na           | ne:                                |        |
| Choose where you want   | the PivotTable report to be placed |        |
| 💿 <u>N</u> ew Worksheet |                                    |        |
| C Existing Worksheel    | t                                  |        |
| Location:               |                                    | 1      |
|                         | OK                                 | Cancel |

6. The new worksheet will look like this:

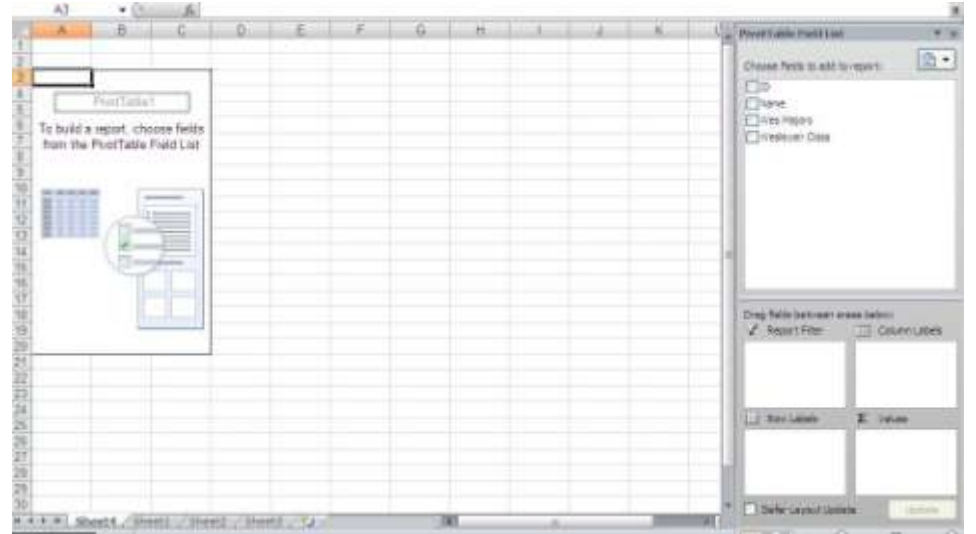

7. On the right, drag and drop ID, Wes Majors, and Wesleyan Class year into the sections at the bottom so that they appear as follows:

Query Reference - Demo - 10 Excel Pivot.doc Page 2 of 3 PeopleSoft Query Reference

PeopleSoft 8.9; Query 8.48

|                                                                      | t v                                                                                     |
|----------------------------------------------------------------------|-----------------------------------------------------------------------------------------|
| Choose fields to add                                                 | to report:                                                                              |
| <b>₩ID</b>                                                           |                                                                                         |
| Name                                                                 |                                                                                         |
| Wes Majors                                                           |                                                                                         |
|                                                                      |                                                                                         |
|                                                                      |                                                                                         |
|                                                                      |                                                                                         |
|                                                                      |                                                                                         |
|                                                                      |                                                                                         |
|                                                                      |                                                                                         |
|                                                                      |                                                                                         |
|                                                                      |                                                                                         |
| Drag fields between a                                                | rreas below:                                                                            |
| Drag fields between a                                                | sreas below:                                                                            |
| Drag fields between a<br>V Report Filter                             | areas below:<br>Column Labels<br>Wesleyan Class 💌                                       |
| Drag fields between a<br>V Report Filter                             | areas below:<br>Column Labels<br>Wesleyan Class ▼                                       |
| Drag fields between a<br>V Report Filter<br>Row Labels               | areas below:<br>☐☐ Column Labels<br>Wesleyan Class ▼<br>∑ Values                        |
| Drag fields between a<br>V Report Filter<br>Row Labels<br>Wes Majors | reas below:<br>Column Labels<br>Wesleyan Class ▼<br>Σ Values<br>Count of ID ▼           |
| Drag fields between a<br>Report Filter<br>Row Labels<br>Wes Majors   | areas below:<br>Column Labels<br>Wesleyan Class ▼<br>Σ. Values<br>Count of ID ▼         |
| Drag fields between a<br>V Report Filter<br>Row Labels<br>Wes Majors | areas below:<br>Column Labels<br>Wesleyan Class ▼<br>Vesleyan Class<br>Count of ID<br>▼ |

8. The left of the screen will now show a count of different English Majors combinations by class year.

| 10 | A                          | B              | C     | D       | E        | F           |
|----|----------------------------|----------------|-------|---------|----------|-------------|
| 1  |                            | 195            | 22.1  |         |          |             |
| 2  |                            |                |       |         |          |             |
| 3  | Count of ID Co             | olumn Labels 💌 |       |         |          |             |
| 4  | Row Labels 💌 🗂             | <u> </u>       | ***** |         | <u> </u> | Grand Total |
| 5  | ENGL                       | 27             | 39    | 34      | 1        | 101         |
| 6  | ENGL, ENVS                 | 2              |       |         |          | 2           |
| 7  | ENGL, FGSS                 |                | 1     | 1       |          | 2           |
| 8  | ENGL, FILM                 | 3              | 2     |         |          | 5           |
| 9  | ENGL, FRST                 | 2              | 2     | 6       |          | 10          |
| 10 | ENGL, GOVT                 | 2              | 1     | 2       |          | 5           |
| 11 | ENGL HIST                  |                | 2     |         |          | 2           |
| 12 | ENGLITST                   |                | 1     | 1       |          | 2           |
| 13 | ENGL,MB&B                  |                |       | 1       |          | 1           |
| 14 | ENGL, MUSC                 | 1              | 4     |         |          | 5           |
| 15 | ENGL.NS&B                  |                | 1     | 1       |          | 2           |
| 16 | ENGL, PHIL                 | 1              |       |         |          | 1           |
| 17 | ENGL, PSYC                 | 6              |       | 1       |          | 7           |
| 18 | ENGL, RELI                 | 1              |       |         |          | 1           |
| 19 | ENGL, SOC                  | 2              |       |         |          | 2           |
| 20 | ENGL, SPAN                 |                |       | 1       |          | 1           |
| 21 | ENGL THEA                  | 2              | 1     | 1       |          | 4           |
| 22 | Grand Total                | 49             | 54    | 49      | 1        | 153         |
| 23 | Contraction of Cardination |                |       | - and - |          |             |